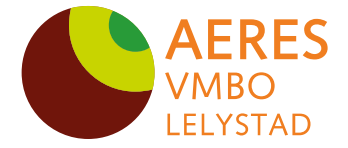

Postbus 2378, 8203 AJ Lelystad

Postbus 2378, 8203 AJ Lelystad Tjalk 25-58, 8232 MB Lelystad 088 020 5300 aeresvmbo-lelystad.nl vmbo.lelystad@aeres.nl

Onderwerp Live lessen in Microsoft teams 2 april 2020

Beste ouder(s), verzorger(s) en leerlingen,

Zoals eerder deze week aangekondigd zullen we vanaf volgende week maandag 6 april live lessen verzorgen via Microsoft Teams aan alle klassen. Dat doen we volgens de onderstaande stappen:

- Vanaf maandag 6 april kunnen de leerlingen in Eduarte het rooster vinden wanneer ze les krijgen.
- Per vak is er één contactmoment per week ingeroosterd, gebaseerd op het normale lesrooster.
- Leerlingen loggen zelfstandig in op Teams volgens het onder aan deze brief staande stappenplan op het moment dat er in Eduarte een les staat.
- Alle klassen hebben op maandag het 2<sup>e</sup> lesuur (9:15 tot 10:00) een digitaal mentoruur. In dit digitale mentoruur wordt de weekplanner door de mentor toegelicht.
- Leerlingen blijven werken met een weektaak, in deze weektaak worden alleen nog maar de kernvakken toegevoegd.
- Leerlingen klas 1&2 krijgen alleen les in de kernvakken vanaf maandag 6 april. (lijst kernvakken staat vermeld in de bijlage)
- Leerlingen klas 3 krijgen alle vakken aangeboden (i.v.m. PTA) S.O week 3 zal komen te vervallen voor de leerlingen van de derde klassen. Dit hebben ze reeds van hun mentor te horen gekregen. De aangeboden lesstof zal dus periode 4 beslaan.
- Leerlingen klas 4 krijgen geen vakken aangeboden i.v.m. het wegvallen van het CE en CSPE.
- De digitale les wordt gegeven via Microsoft teams.
- Een uitleg hoe te werken met teams staat onder aan deze brief.

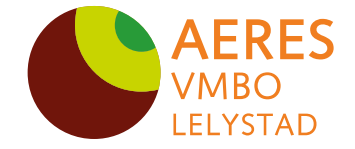

2 april 2020

## Docenten:

- Docenten vullen de voortgang van de leerlingen van hun klassen in op een huiswerktracker.
- In de huiswerktracker zal de voortgang van de leerlingen door de mentor worden bijgehouden, dit wordt alleen door docenten en mentoren gebruikt.
- Om leerlingen die geen opdrachten maken of stelselmatig niet aanwezig zijn bij de lessen maken wij ons zorgen, met deze leerlingen wordt door de mentor contact opgenomen.

## Hoe werkt dat dan?!

## Meedoen aan een les in Teams voor leerlingen

- 1) Open op de computer de website <u>Teams.microsoft.com</u>. Het kan ook op je telefoon met de Teams app.
- 2) Log in met je schoolaccount en wachtwoord.

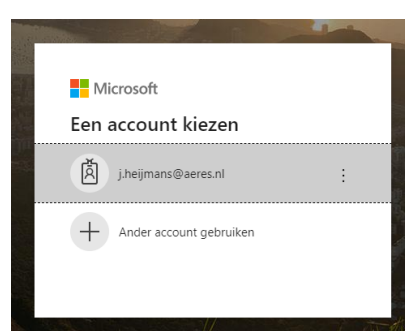

3) Klik op Agenda om de lessen van je klas of lesgroep te zien

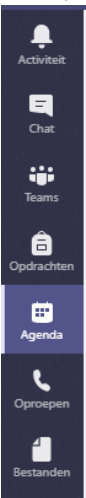

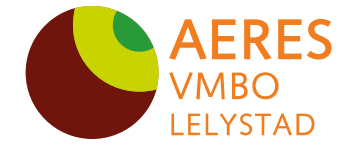

2 april 2020

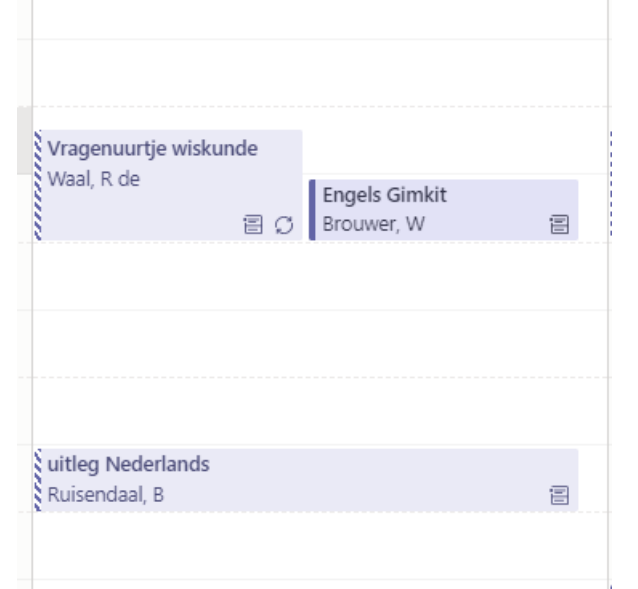

4) Klik in de agenda of in het team op een afspraak om aan de les mee te doen

5) Klik rechts bovenin op de knop deelnemen

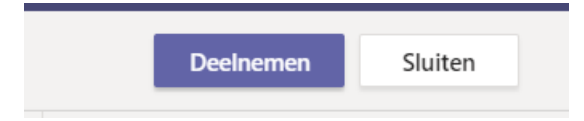

- 6) Je kunt nu je microfoon en camera inschakelen als je dat wilt, maar je kan ook meedoen aan de chat. Zet je microfoon en camera uit behalve als je iets wilt zeggen.
- 7) Klik op het gesprekssymbool om het chatscherm te zien.

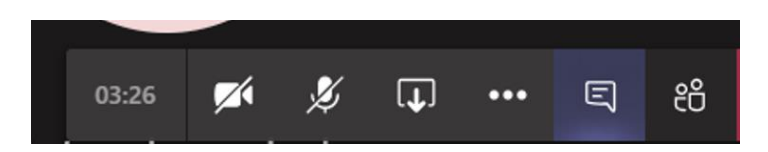

- 8) Je kunt ook klikken op de twee poppetjes om te zien wie er allemaal meedoen aan de les
- 9) Kom je er niet uit, stuur dan je vraag op Teams, via de mail of op It's learning aan meneer Heijmans, mevrouw Waalewijn, meneer Ruisendaal of meneer Brouwer. Voor vragen over de lesgroepen voor groen (bijvoorbeeld als je niet in de goede groep zit), mag je een bericht sturen aan meneer Lukassen.

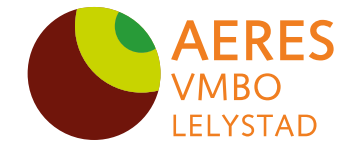

2 april 2020

We wensen alle leerlingen docenten en ouders in de ondersteuning heel veel succes met het werken op deze nieuwe manier.

Met vriendelijke groet,

1 11550 J.O van Asselt

Teamleider